# **GIGABYTE**<sup>™</sup>

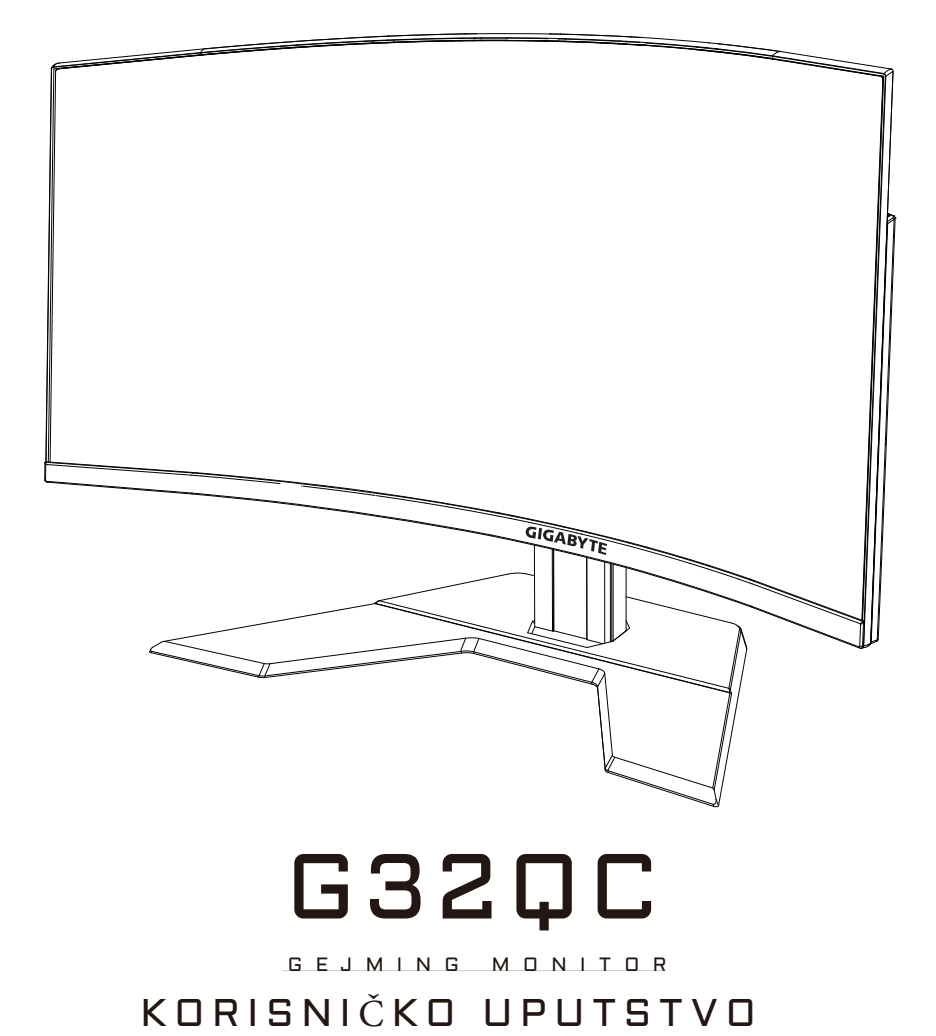

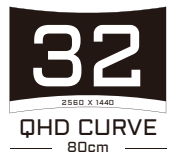

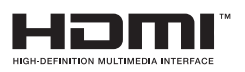

# Autorska prava

© 2020 GIGA-BYTE TECHNOLOGY CO., LTD. Sva prava zadržana. Zaštitni znaci pomenuti u ovom uputstvu su zakonski registrovani na svoje respektivne vlasnike.

# Disclaimer

Informacije u ovom uputstvu su zaštićene zakonima o autorskim pravima i vlasništvo su kompanije GIGABYTE.

GIGABYTE može napraviti izmene specifikacije i karakteristika u ovom uputstvu, bez prethodne najave.

Nijedan deo ovog priručnika ne sme biti reprodukovan, kopiran, preveden, prenesen ili objavljen u bilo kojem obliku ili bilo kojim sredstvima bez prethodne pismene dozvole kompanije GIGABYTE.

- Kako biste pomogli u upotrebi ovog monitora, pažljivo pročitajte korisničko uputstvo.
- Za više informacija, pogledajte naš sajt na: https://www.gigabyte.com

# **SAFETY INFORMATION**

# **Regulatory Notices**

#### United States of America, Federal Communications Commission Statement

### Supplier's Declaration of Conformity 47 CFR § 2.1077 Compliance Information

Product Name: LCD monitor Trade Name: GIGABYTE Model Number: G32QC

Responsible Party – U.S. Contact Information: **G.B.T. Inc.** Address: 17358 Railroad street, City Of Industry, CA91748 Tel.: 1-626-854-9338 Internet contact information: https://www.gigabyte.com

#### FCC Compliance Statement:

This device complies with Part 15 of the FCC Rules, Subpart B, Unintentional Radiators.

Operation is subject to the following two conditions: (1) This device may not cause harmful interference, and (2) this device must accept any interference received, including interference that may cause undesired operation.

This equipment has been tested and found to comply with the limits for a Class B digital device, pursuant to Part 15 of the FCC Rules. These limits are designed to provide reasonable protection against harmful interference in a residential installation. This equipment generates, uses and can radiate radio frequency energy and, if not installed and used in accordance with manufacturer's instructions, may cause harmful interference to radio communications. However, there is no guarantee that interference will not occur in a particular installation. If this equipment does cause harmful interference to radio or television reception, which can be determined by turning the equipment off and on, the user is encouraged to try to correct the interference by one or more of the following measures:

- Reorient or relocate the receiving antenna.
- Increase the separation between the equipment and receiver.

- Connect the equipment to an outlet on a circuit different from that to which the receiver is connected.
- Consult the dealer or an experienced radio/TV technician for help.

### **Canadian Department of Communications Statement**

This digital apparatus does not exceed the Class B limits for radio noise emissions from digital apparatus set out in the Radio Interference Regulations of the Canadian Department of Communications. This class B digital apparatus complies with Canadian ICES-003.

#### Avis de conformité à la réglementation d'Industrie Canada

Cet appareil numérique de la classe B est conforme à la norme NMB-003 du Canada.

#### European Union (EU) CE Declaration of Conformity

This device complies with the following directives: Electromagnetic Compatibility Directive 2014/30/EU, Low-voltage Directive 2014/35/ EU, ErP Directive 2009/125/EC, RoHS directive (recast) 2011/65/EU & the 2015/863 Statement.

This product has been tested and found to comply with all essential requirements of the Directives.

# European Union (EU) RoHS (recast) Directive 2011/65/EU & the European Commission Delegated Directive (EU) 2015/863 Statement

GIGABYTE products have not intended to add and safe from hazardous substances (Cd, Pb, Hg, Cr<sup>+6</sup>, PBDE, PBB, DEHP, BBP, DBP and DIBP). The parts and components have been carefully selected to meet RoHS requirement. Moreover, we at GIGABYTE are continuing our efforts to develop products that do not use internationally banned toxic chemicals.

### European Union (EU) Community Waste Electrical & Electronic Equipment (WEEE) Directive Statement

GIGABYTE will fulfill the national laws as interpreted from the 2012/19/ EU WEEE (Waste Electrical and Electronic Equipment) (recast) directive. The WEEE Directive specifies the treatment, collection, recycling and disposal of electric and electronic devices and their components. Under the Directive, used equipment must be marked, collected separately, and disposed of properly.

### **WEEE Symbol Statement**

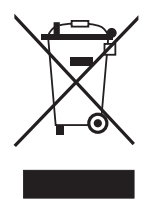

The symbol shown below is on the product or on its packaging, which indicates that this product must not be disposed of with other waste. Instead, the device should be taken to the waste collection centers for activation of the treatment, collection, recycling and disposal procedure.

For more information about where you can drop off your waste equipment for recycling, please contact your local government office, your household waste disposal service or where you purchased the product for details of environmentally safe recycling.

# End of Life Directives-Recycling

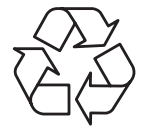

The symbol shown below is on the product or on its packaging, which indicates that this product must not be disposed of with other waste. Instead, the device should be taken to the waste collection centers for activation of the treatment, collection, recycling and disposal procedure.

# Déclaration de Conformité aux Directives de l'Union européenne (UE)

Cet appareil portant la marque CE est conforme aux directives de l'UE suivantes: directive Compatibilité Electromagnétique 2014/30/UE, directive Basse Tension 2014/35/UE, directive 2009/125/CE en matière d'écoconception, la directive RoHS II 2011/65/UE & la déclaration 2015/863.

La conformité à ces directives est évaluée sur la base des normes européennes harmonisées applicables.

# European Union (EU) CE-Konformitätserklärung

Dieses Produkte mit CE-Kennzeichnung erfüllen folgenden EU-Richtlinien: EMV-Richtlinie 2014/30/EU, Niederspannungsrichtlinie 2014/30/EU, Ökodesign-Richtlinie 2009/125/EC, RoHS-Richtlinie 2011/65/EU erfüllt und die 2015/863 Erklärung.

Die Konformität mit diesen Richtlinien wird unter Verwendung der entsprechenden Standards zurEuropäischen Normierung beurteilt.

#### CE declaração de conformidade

Este produto com a marcação CE estão em conformidade com das seguintes Diretivas UE: Diretiva Baixa Tensão 2014/35/EU; Diretiva CEM 2014/30/EU; Diretiva Conceção Ecológica 2009/125/CE; Diretiva RSP 2011/65/UE e a declaração 2015/863.

A conformidade com estas diretivas é verificada utilizando as normas europeias harmonizadas.

#### CE Declaración de conformidad

Este producto que llevan la marca CE cumplen con las siguientes Directivas de la Unión Europea: Directiva EMC (2014/30/EU), Directiva de bajo voltaje (2014/35/EU), Directiva de Ecodiseño (2009/125/EC), Directiva RoHS (recast) (2011/65/EU) y la Declaración 2015/863.

El cumplimiento de estas directivas se evalúa mediante las normas europeas armonizadas.

#### Japan Class 01 Equipment Statement

安全にご使用いただくために 接地接続は必ず電源プラグを電源につなぐ前に行って下さい。 また、接地接続を外す場合は、必ず電源プラグを電源から切り離してか ら行って下さい。

#### **Japan VCCI Class B Statement**

クラスB VCCI 基準について

この装置は、クラスB情報技術装置です。この装置は、家庭環境で使用することを目的としていますが、この装置がラジオやテレビジョン 受信機に近接して使用されると、受信障害を引き起こすことがありま す。

取扱説明書に従って正しい取り扱いをして下さい。

VCCI-B

#### **China RoHS Compliance Statement**

#### 中国《废弃电器电子产品回收处理管理条例》提示性说明

为了更好地关爱及保护地球,当用户不再需要此产品或产品寿命终止时, 请遵守国家废弃电器电子产品回收处理相关法律法规,将其交给当地具有 国家认可的回收处理资质的厂商进行回收处理。

#### 环保使用期限

#### **Environment-friendly Use Period**

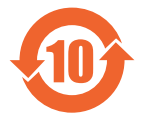

此标识指期限(十年),电子电气产品中含有的有害物质不会 发生外泄或突变、电子电气产品用户正常使用该电子电气产品 不会对环境造成严重 污染或对其人身、财产造成严重损害的 期限。

#### 产品中有害物质的名称及含量:

|                                                                         | 有害物质      |           |           |                            |               |                 |
|-------------------------------------------------------------------------|-----------|-----------|-----------|----------------------------|---------------|-----------------|
| 部件名称                                                                    | 铅<br>(Pb) | 汞<br>(Hg) | 镉<br>(Cd) | 六价铬<br>(Cr⁺ <sup>6</sup> ) | 多溴联苯<br>(PBB) | 多溴二苯醚<br>(PBDE) |
| 印刷电路板及其电<br>子组件                                                         | Х         | 0         | 0         | 0                          | 0             | 0               |
| 液晶面板                                                                    | Х         | 0         | 0         | 0                          | 0             | 0               |
| 外壳                                                                      | 0         | 0         | 0         | 0                          | 0             | 0               |
| 外部信号连接头<br>及线材                                                          | Х         | 0         | 0         | 0                          | 0             | 0               |
| 本表格依据 SJ/T 11364 的规定编制。<br>〇: 表示该有害物质在该部件所有均质材料中的含量均在 GB/T 26572 规定的限量要 |           |           |           |                            |               |                 |

求以下。

X: 表示该有害物质至少在该部件的某一均质材料中的含量超出 GB/T 26572 规定的 限量要求。

### 限用物質含有情況標示聲明書 Declaration of the Presence Condition of the Restricted Substances Marking

| 設備名稱:           |              | 液晶顯                                                          | 液晶顯示器 ,型號 (型式):          |                                               | G32QC                                |                                             |  |
|-----------------|--------------|--------------------------------------------------------------|--------------------------|-----------------------------------------------|--------------------------------------|---------------------------------------------|--|
| Equipment name: |              |                                                              | Type designation (Type): |                                               |                                      |                                             |  |
|                 |              | 限用物質及其化學符號<br>Bestricted substances and its chemical symbols |                          |                                               |                                      |                                             |  |
| 單元              | 金儿<br>亚口     | 汞                                                            | 鎘                        | 六價鉻                                           | 多溴聯苯                                 | 多溴二苯醚                                       |  |
| Unit            | Lead<br>(Pb) | Mercury<br>(Hg)                                              | Cadmium<br>(Cd)          | Hexavalent<br>chromium<br>(Cr <sup>+6</sup> ) | Polybrominated<br>biphenyls<br>(PBB) | Polybrominated<br>diphenyl ethers<br>(PBDE) |  |
| 塑料外框            | 0            | 0                                                            | 0                        | 0                                             | 0                                    | 0                                           |  |
| 後殼              | 0            | 0                                                            | 0                        | 0                                             | 0                                    | 0                                           |  |
| 液晶面板            | —            | 0                                                            | 0                        | 0                                             | 0                                    | 0                                           |  |
| 電路板組件           | _            | 0                                                            | 0                        | 0                                             | 0                                    | 0                                           |  |
| 底座              | 0            | 0                                                            | 0                        | 0                                             | 0                                    | 0                                           |  |
| 電源線             | _            | 0                                                            | 0                        | 0                                             | 0                                    | 0                                           |  |
| 其他線材            | _            | 0                                                            | 0                        | 0                                             | 0                                    | 0                                           |  |

備考1. "超出0.1 wt %"及"超出0.01 wt %" 係指限用物質之百分比含量超出百分比 含量基準值。

Note 1:"Exceeding 0.1 wt %" and "exceeding 0.01 wt %" indicate that the percentage content of the restricted substance exceeds the reference percentage value of presence condition.

備考2. "〇" 係指該項限用物質之百分比含量未超出百分比含量基準值。

Note 2:"()" indicates that the percentage content of the restricted substance does not exceed the percentage of reference value of presence.

備考3. "一" 係指該項限用物質為排除項目。

Note 3: "-" indicates that the restricted substance corresponds to the exemption.

# Mere predostrožnosti

Pročitajte pažljivo sledeće mere predostrožnosti pre upotrebe monitora.

- Koristite samo dodatnu opremu koja je data uz monitor, ili ono što preporučuje proizvođač.
- Čuvajte plastičnu ambalažu proizvoda na mestu na kojem je deca ne mogu dohvatiti.
- Pre povezivanja monitora na utičnicu, proverite da je napon kabla za napajanje kompatibilan sa specifikacijama napajanja u zemlji u kojoj se nalazite.
- Kabl napajanja mora biti povezan sa adekvatno povezanom i uzemljenom utičnicom.
- Ne dirajte kabl mokrim rukama, u suprotnom možete lako izazvati električni šok.
- Postavite monitor na stabilno i dobro provetreno mesto.
- Ne stavljajte monitor blizu bilo kakvih toplotnih izvora kao što su električni radijatori ili direktno na sunce.
- Rupe ili otvori na monitoru služe za ventilaciju. Ne pokrivajte ili blokirajte ventilacione rupe bilo kojim objektima.
- Nemojte koristiti monitor blizu vode, pića ili bilo koje vrste tečnosti. Ako ne poštujete ovo, rizikujete električni šok ili oštećenje monitora.
- Obavezno isključite monitor iz utičnice pre čišćenja.
- Kako se površina ekrana veoma jednostavno može ogrebati, izbegavajte da je dodirujete tvrdim ili oštrim predmetom.
- Koristite mekanu pamučnu krpu umesto maramica kada brišete ekran. Ukoliko je potrebno, možete da koristite sredstvo za čišćenje stakla da očistite monitor. Međutim, nikada ne prskajte sredstvo za čišćenje direktno na ekran.
- Isključite kabl za napajanje ako se monitor neće koristi duži period vremena.
- Ne pokušavajte sami da rastavite ili popravljate monitor.

# SADRŽAJ

| Bezbednosne informacije              | 3  |
|--------------------------------------|----|
| Regulatorne napomene                 |    |
| Mere predostrožnosti                 | 9  |
| Uvod                                 | 11 |
| Otpakivanje                          | 11 |
| Sadržaj paketa                       |    |
| Pregled proizvoda                    | 14 |
| Prvi koraci                          | 16 |
| Installiranje bate monitora          | 16 |
| Podešavanje ugla gledanja            |    |
| Instaliranje nosača za zid (opciono) | 19 |
| Povezivanje                          | 21 |
| Korišćenje uređaja                   | 22 |
| Uključivanje/isključivanje           |    |
| Preporuke za udobnost korisnika      |    |
| Izbor ulaznog signala                | 23 |
| Rad                                  | 24 |
| Brzi meni                            | 24 |
| Podešavanje postavki uređaja         |    |
| Dodaci                               |    |
| Specifikacije                        |    |
| Lista podržanih tajminga             | 40 |
| Rešavanje problema                   |    |
| Osnovna briga                        | 42 |
| Napomene za USB punjenje             | 42 |
| GIGABYTE servisne informacije        | 42 |

# UVOD

# Otpakivanje

- 1. Otvorite gornji poklopac transportne kutije. Nakon toga pogledajte nalepnicu za otpakivanje sa unutrašnje strane kutije.
- 2. Proverité da je kutija u odgovarajućem položaju, pa pažljivo položite kutiju na stabilnu površinu.

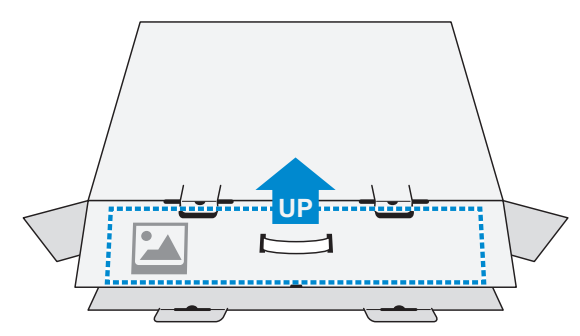

3. Otvorite unutrašnji deo kutije.

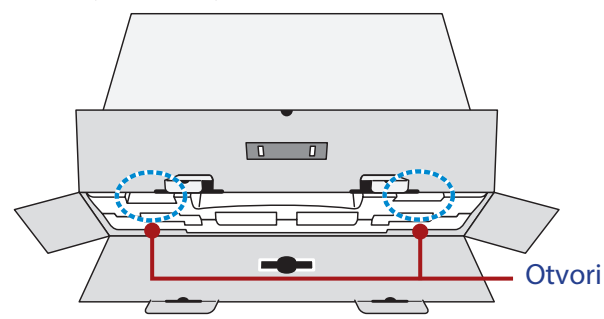

4. Uhvatite stiropor (kroz otvore) da biste ga izvukli iz kutije.

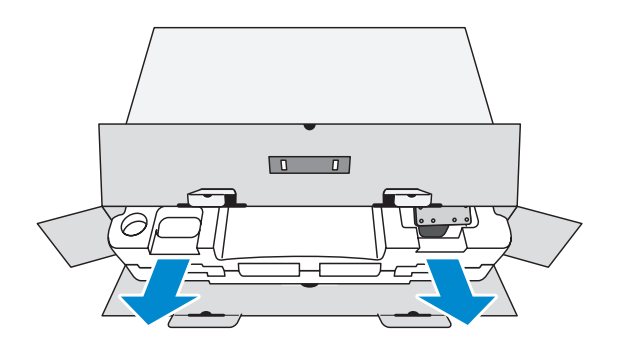

#### 5. Izvadite predmete iz gornjeg dela stiropora.

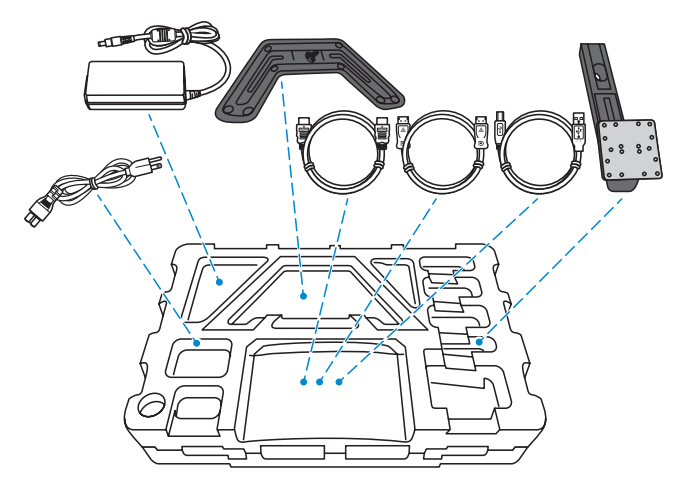

6. Uklonite gornji deo stiropora. Zatim možete izvaditi monitor iz donjeg dela stiropora.

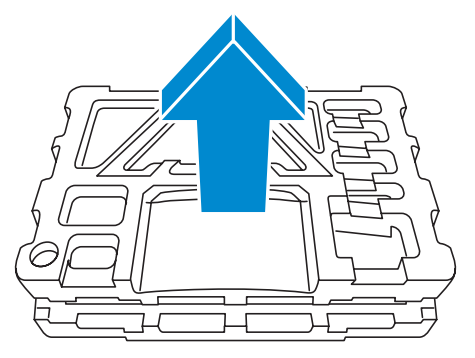

# Sadržaj paketa

Sledeći predmeti dolaze u pakovanju. Ukoliko neki od njih nedostaje, molimo vas da kontaktirate svog lokalnog prodavca.

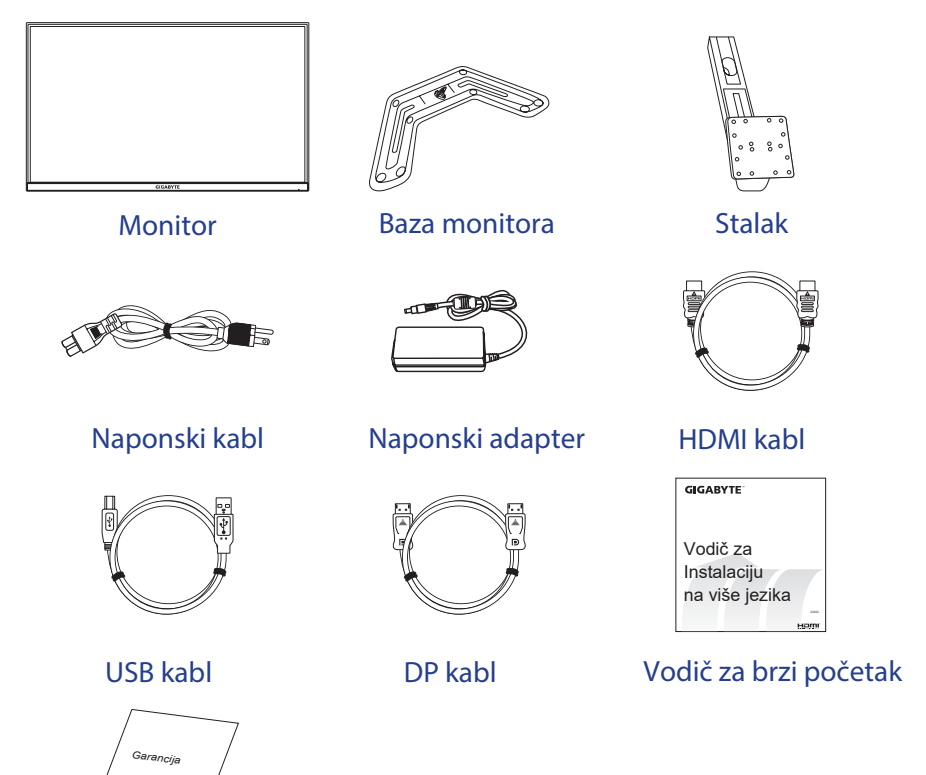

Garancija

**Napomena:** Molimo vas kutiju pakovanja i ostale elemente ambalaže sačuvate zarad budućeg transporta monitora.

# Pregled proizvoda Pogled s prednje strane

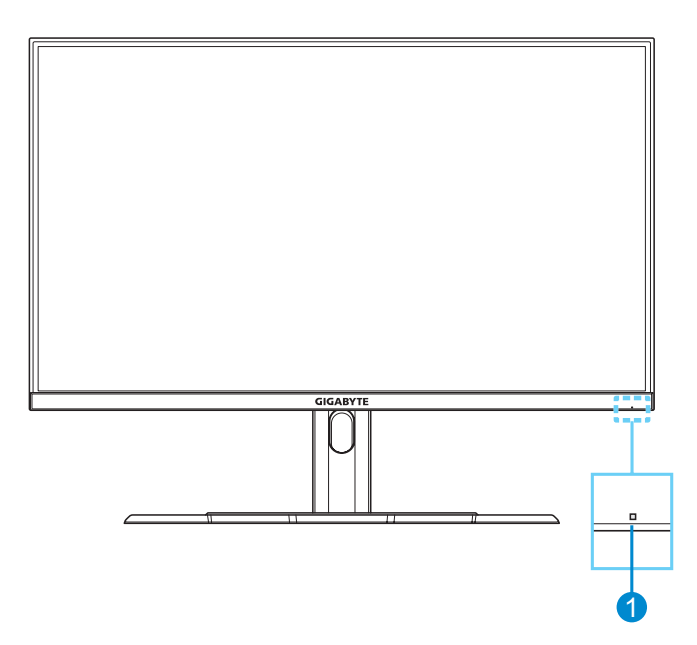

1 Naponski LED

#### Pogled sa zadnje strane

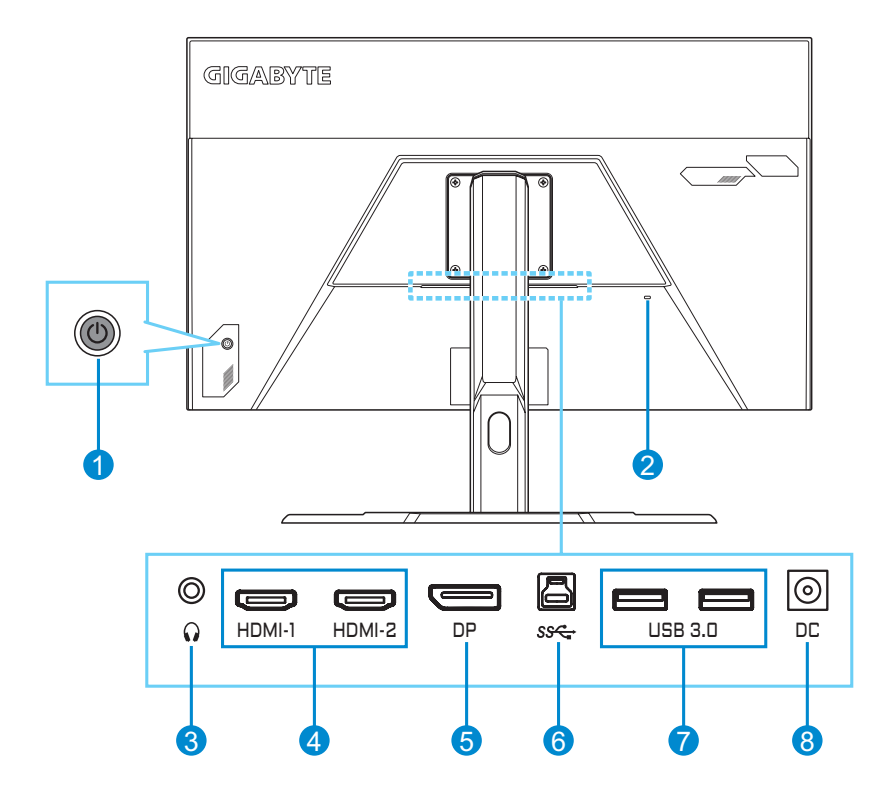

- 1 Kontrolno dugme
- 2 Kensington bravica
- 3 Konektor slušalica
- 4 HDMI portovi (x2)

- 5 DisplayPort
- 6 USB ulazni port
- 7 USB 3.0 portovi (x2)
- 8 DC IN konektor

# **PRVI KORACI**

# Instaliranje baze monitora

- 1. Postavite monitor na donji deo stiropora, tako da ekran gleda na dole.
- 2. Proverite da li su rupe šrafova poravnate, povežite postolje sa zanjim delom monitora. Šrafovima osigurajte postolje.

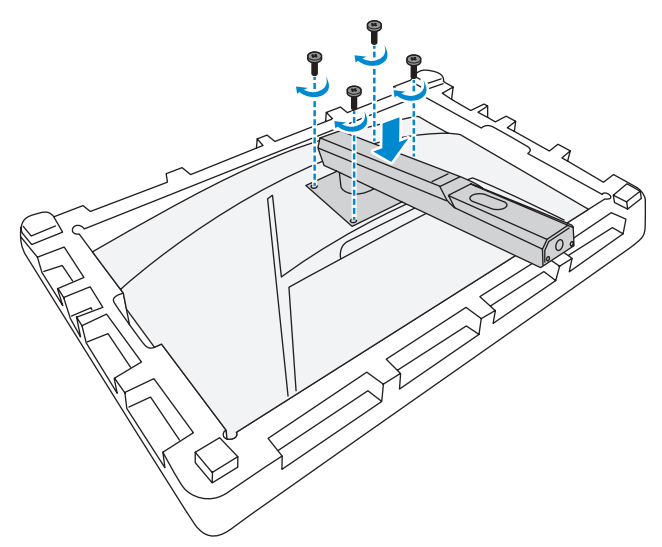

**3.** Poravnajte bazu monitora sa distancerima ispod postolja. Nakon toga povežite bazu na postolje.

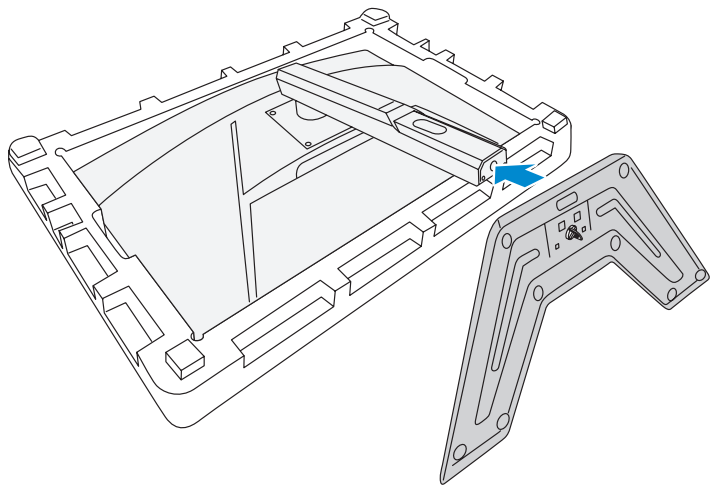

**4.** Podignite prsten šrafa i okrenite ga u smeru kazaljke na satu da obezbedite bazu monitora.

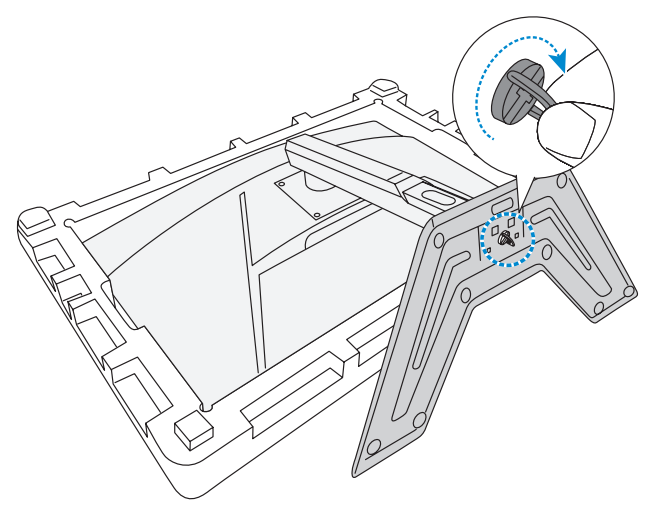

5. Podignite monitor uspravno i stavite ga na sto.

# Podešavanje ugla gledanja

**Napomena:** Držite bazu monitora, tako da se ekran ne prevrne dok ga podešavate.

### Podešavanje ugla naginjanja

Nagnite ekran napred ili nazad do željenog ugla gledanja (5° do 20°).

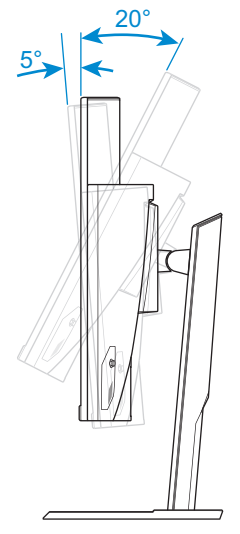

# Podešavanje visine ekrana

Spustite ili podignite ekran na željenu visinu (0 do 100 mm).

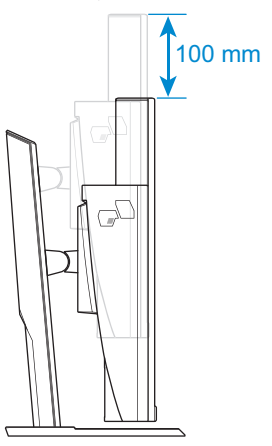

# Instaliranje nosača za zid (opciono)

Koristite samo 100 x 100 mm nosač za zid koji preporučuje proizvođač.

- 1. Postavite monitor na donji deo stiropora, sa ekranom koji gleda dole.
- 2. Uklonite šrafove koji drže monitor i postolje.

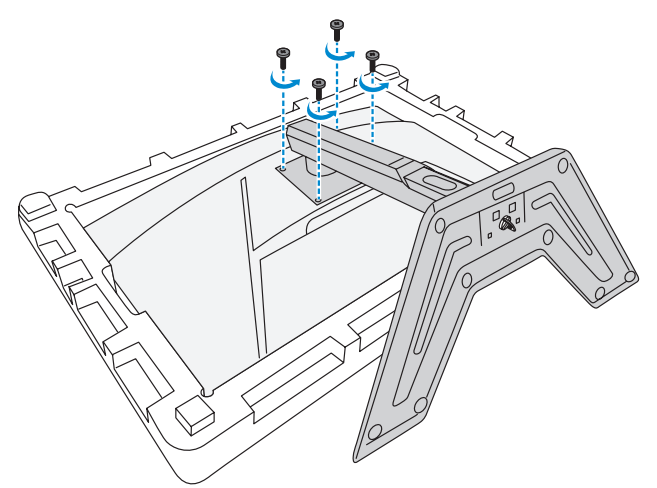

3. Uklonite postolje.

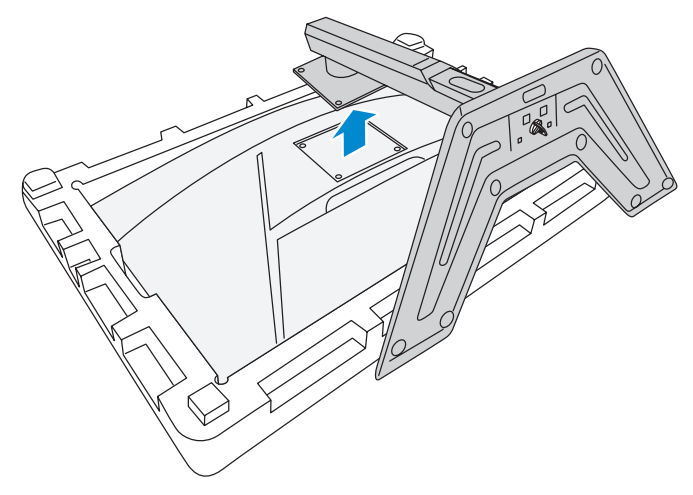

4. Povežite nosač sa rupama na zadnjoj strani monitora. Zatim koristite šrafove kako biste osigurali da nosač stoji na mestu.

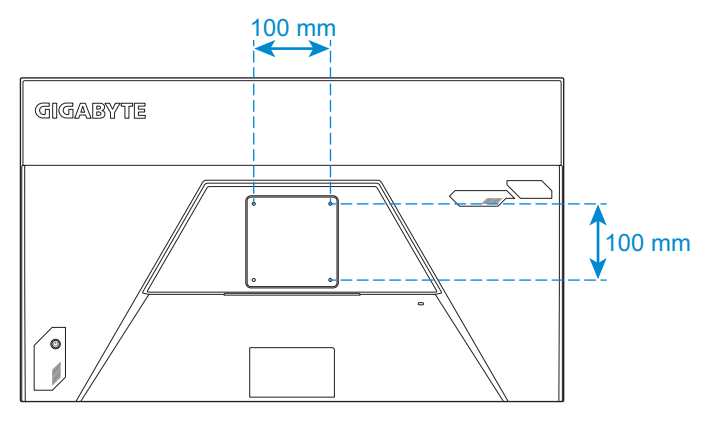

**Napomena:** Da biste postavili monitor na zid, pogledajte uputstvo za instalaciju koje dolazi u paketu sa nosačem za zid.

# Povezivanje

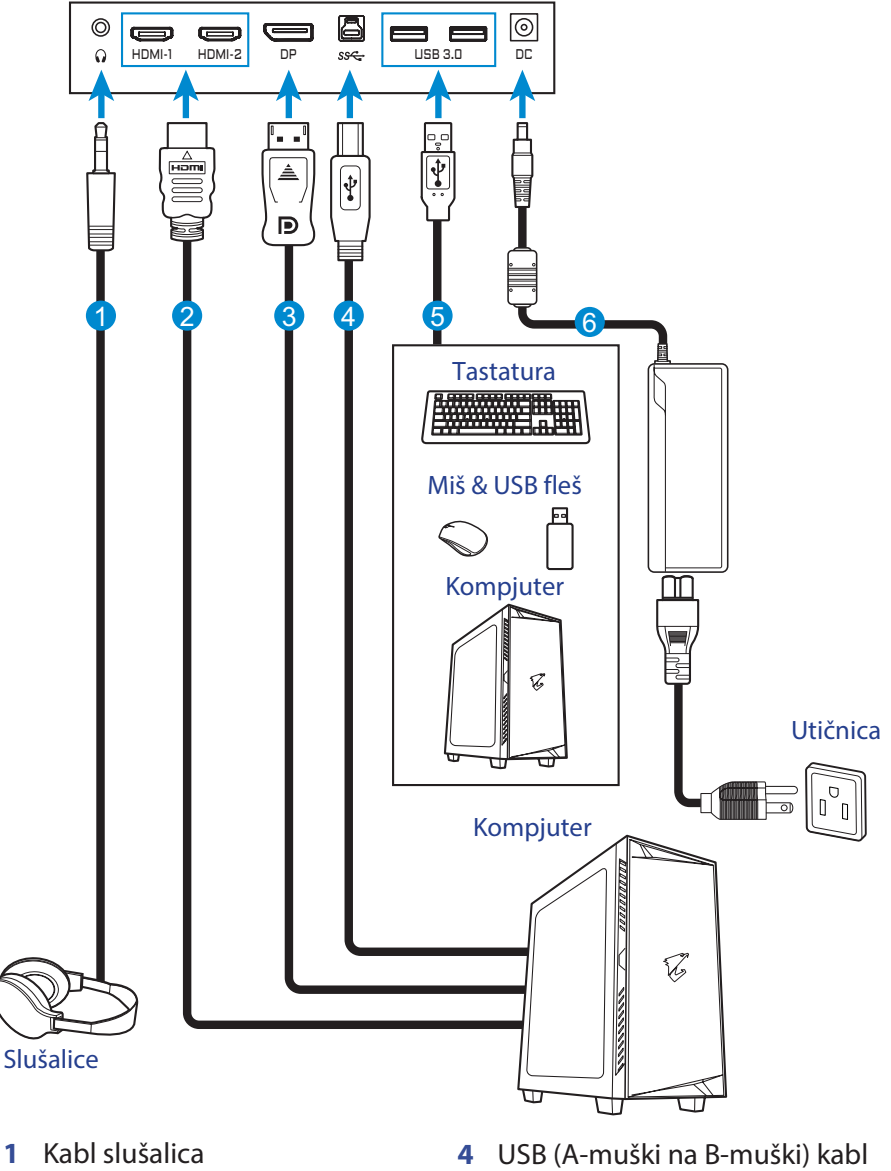

- 2 HDMI kabl
- 3 DisplayPort kabl

- 5 USB kabl
- 6 Naponski adapter i naponski kabl

# KORIŠĆENJE UREĐAJA

# Uključivanje/isključivanje

# Uključivanje

- 1. Povežite naponski kabl sa naponskim adapterom.
- 2. Povežite naponski adapter sa DC IN džekom na zadnjem delu monitora.
- 3. Povežite naponski kabl sa utičnicom.
- **4.** Pritisnite **kontrolno** dugme da biste uključili monitor. LED za napajanje će svetleti belo, što ukazuje da je monitor je spreman za upotrebu.

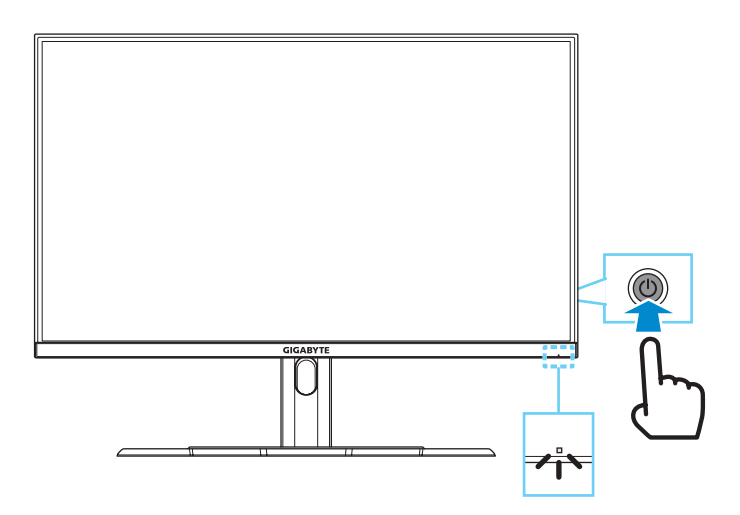

**Napomena:** Ako LED za napajanje ostane isključen, nakon što uključite monitor, molimo vas da proverite podešavanja **LED indikator** u meniju **Podešavanja**. Pogledajte stranicu 34.

# Isključivanje

Pritisnite **kontrolno** dugme dve sekunde kako biste isključili monitor. **Napomena:** Kada se **Glavni** meni pojavi na ekranu, takođe možete isključiti monitor pomeranjem **kontrolnog** dugmeta dole ((3)). Pogledajte stranu 26.

# Preporuke za udobnost korisnika

Ovo su neki saveti za udobno gledanje monitora:

- Optimalna razdaljina gledanja za monitore je u rasponu od 510 mm do 760 mm (20" do 30").
- Opšte smernicu preporučuju da postavite monitor tako da je vrh ekrana neznatno ispod visine oka kada ste udobno smešteni.
- Koristite adekvatno osvetljenje za vrstu posla koji obavljate.
- Pravite redovne i česte pauze (najmanje 10 minuta) na svakih pola sata.
- Obavezno periodično pogledajte od ekrana monitora i fokusirajte se na daleki objekat najmanje 20 sekundi tokom pauze.
- Vežbe za oči mogu pomoći da se smanji naprezanje očiju. Često ponavljajte ove vežbe: (1) gledajte gore i dole (2) polako okrećite oko u krug (3) pomerajte oči dijagonalno.

# Izbor ulaznog signala

- Pomerajte kontrolno dugme gore/dole (
  ) da biste odabrali željeni izvor. Onda pritisnite kontrolno dugme da potvrdite.

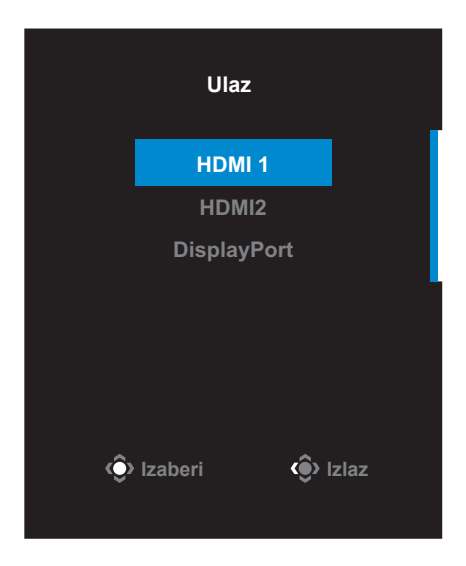

# RAD

# Brzi meni

#### Prečice

Po podrazumevanoj vrednosti **kontrolno** dugme već ima dodeljenu funkciju.

**Napomena:** Da biste promenili podešavanja prečica, pogledajte odeljak "Brzi prekidač" na stranici 36.

Da biste pristupili funkcijama prečice, uradite sledeće:

 Pomerite kontrolno dugme () gore da biste ušli u meni Balans crne boje.

Pomerajte **kontrolno** dugme gore/dole(()) da biste podesili postavke i pritisnite **kontrolno** dugme da potvrdite.

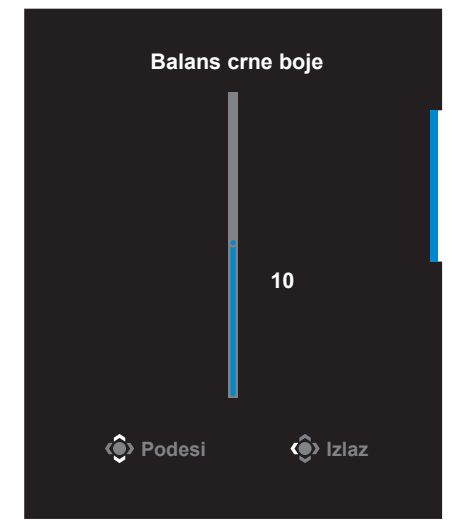

Pomerite **kontrolno** dugme gore/dole () da odaberete željenu opcijui i pritisnite **kontrolno** dugme da potvrdite.

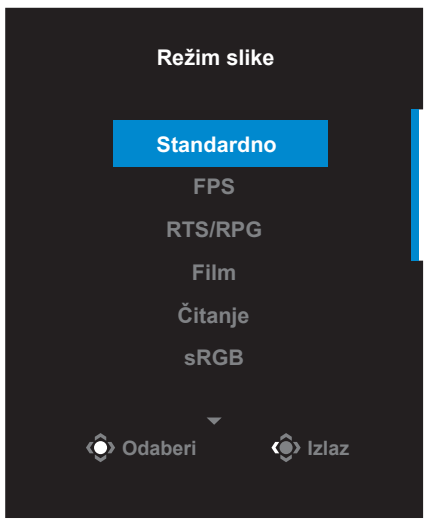

 Pomerite kontrolno dugme (<sup>(</sup>)) u levo da uđete u meni Glasnoća. Pomerite kontrolno dugme gore/dole(<sup>(</sup>)) do podesite nivo jačine zvuka i pritisnite kontrolno dugme da potvrdite.

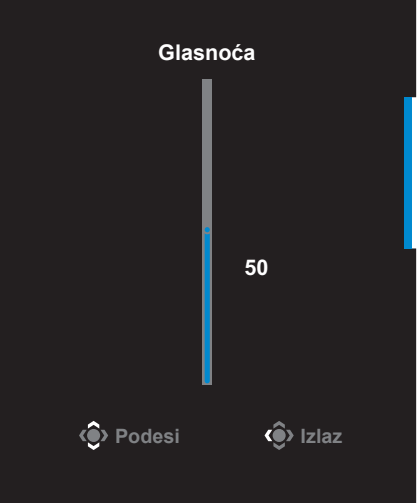

Pomerite kontrolno dugme ( ) u desno da biste ušli u meni Ulaz.
 Pogledajte deo "Odaberite ulazni izvor".

Napomena: Da zatvorite meni, pomerite (() kontrolno dugme u levo.

### Vodič za funkcijski taster

Pritisnite kontrolno dugme da prikažete Glavni meni.

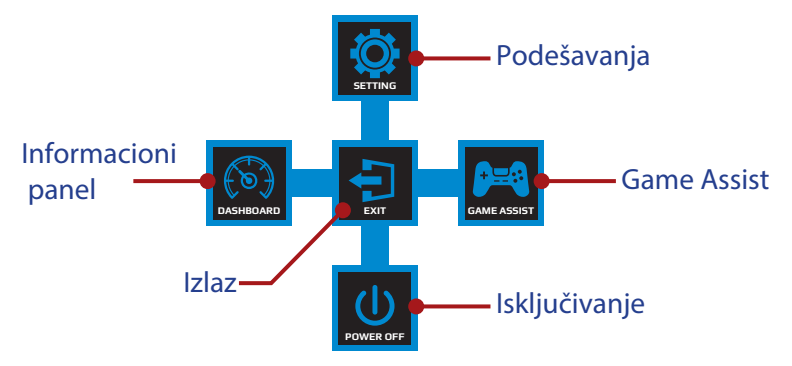

Zatim koristite **kontrolno** dugme da biste odabrali željenu funkciju i konfigurisali podesili odgovarajuće postavke.

#### Informacioni panel

Kada se na ekranu pojavi **Glavni** meni, pomerite **kontrolno** dugme u levo(()) da biste ušli u meni **Informacioni panel**.

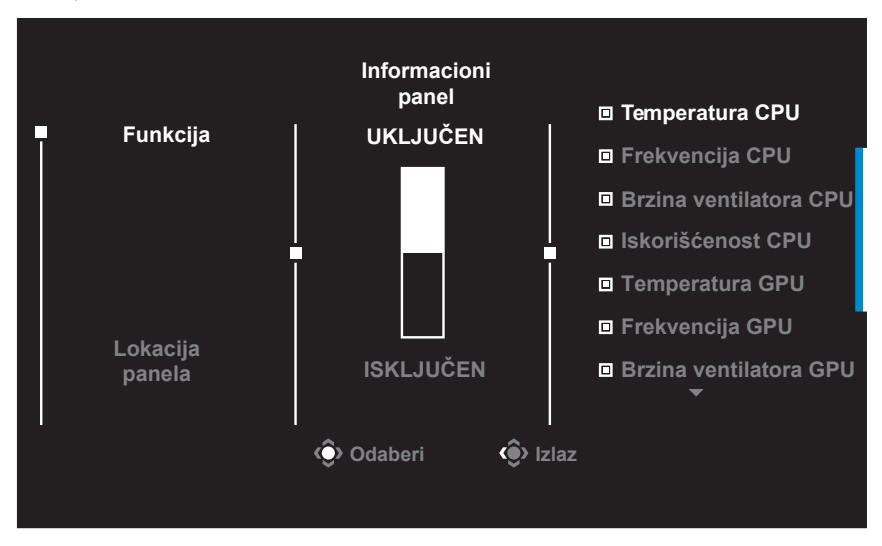

- Funkcija: Omogućava/onemogućava ovu funkciju. Kada je omogućena, možete odabrati željene opcije koje će biti prikazane na ekranu.
- Lokacija panela: Navedite lokaciju informacija kontrolne table koje će biti prikazane na ekranu.

Kada se konfiguracije kontrolne table završi, sistemski podaci će se preneti na SOC preko USB porta i prikazati vrednost izabranih funkcija na ekranu.

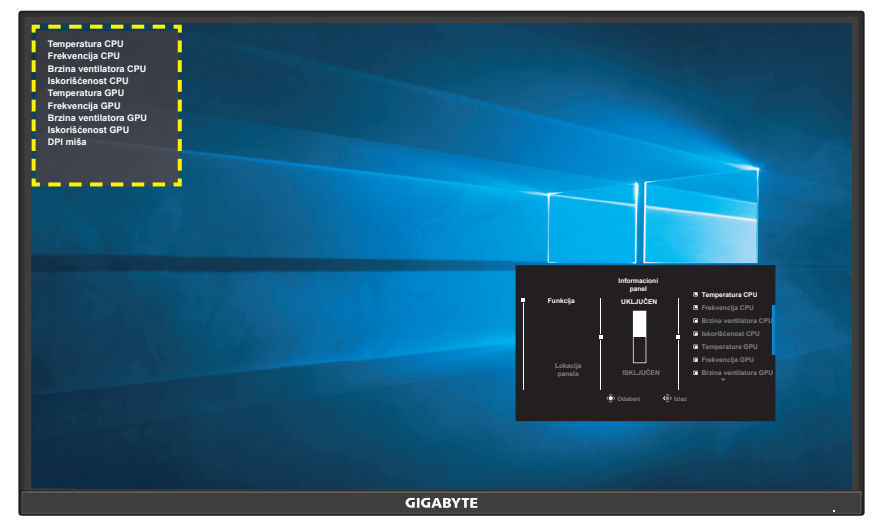

**Napomena:** Proverite da li je USB kabl ispravno povezan sa ulaznim USB portom monitora i USB portom vašeg računara.

#### Game Assist

Kada se na ekranu pojavi **Glavni** meni, pomerite **kontrolno** dugme desno(<sup>(</sup>)) da biste ušli u **Game Assist** meni.

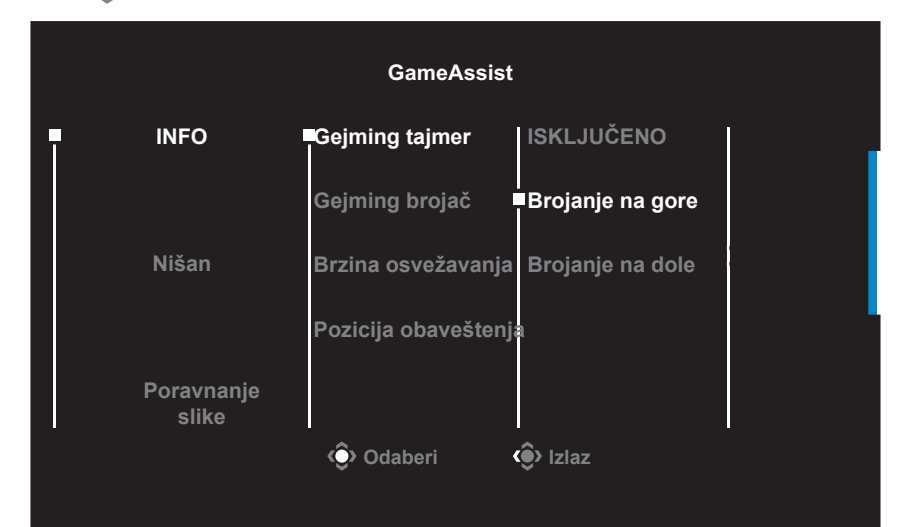

 INFO: Konfigurisanje postavki za FPS igre (pucačine iz prvog lica). √ Odaberite Gejming tajmer kako biste odabrali režim tajmera za odbrojavanje. Da isključite ovu funkciju, odaberite ISKLJUČENO. √ Odaberite Gejming brojač ili Brzina osvežavanja da uključite/ isključite gejming brojač ili postavke brzine osvežavanja u realnom vremenu.

 $\sqrt{}$  Odaberite **Pozicija obaveštenja** da odaberete poziciju obaveštenja koja će se prikazivati na ekranu.

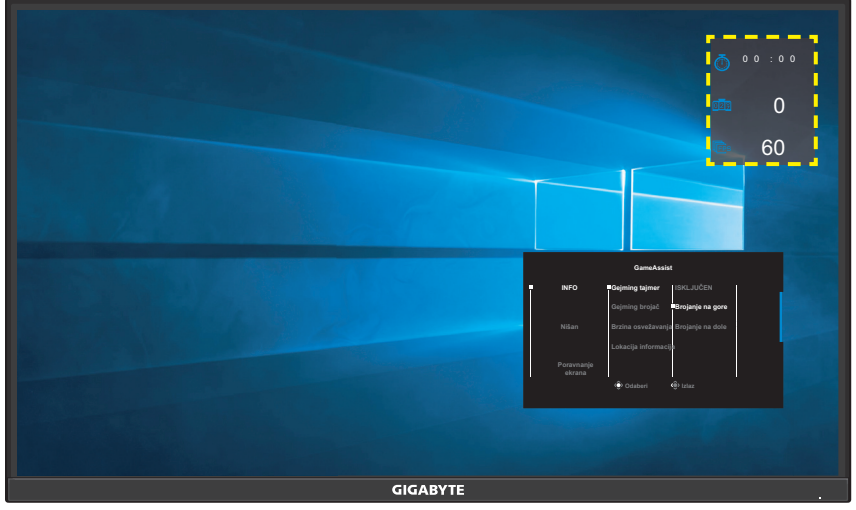

- **Nišan**: Izaberite željeni tip nišana koji najbolje odgovara okruženju vaše igre. On čini nišanjenje mnogo jednostavnijim.
- **Poravnanje ekrana**: Kada je ova funkcija omogućena, ona prikazuje linije poravnanja na četiri strane ekrana, pa je sada mnogo jednostavnije da savršeno poravnate više monitora.

# Podešavanje postavki uređaja

Kada se **Glavni** meni pojavi na ekranu, pomerite **kontrolno** dugme gore () da uđete u meni **Podešavanja**.

**Napomena:** Koristite **kontrolno** dugme da biste se kretali kroz meni i pravili korekcije.

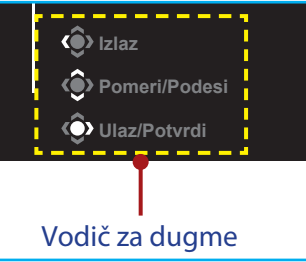

# Gejming

Konfigurišite podešavanja vezana za igre.

| Rezolucija<br>2560x1440 | Balans crne boje<br>10 | Stabilizator nišana<br>ISKLJUČEN | Vreme odziva<br>Balansirano | Brzina osvežavanja<br>165 HZ | AMD FreeSync<br>Premium Pro<br>UKLJUČEN |
|-------------------------|------------------------|----------------------------------|-----------------------------|------------------------------|-----------------------------------------|
|                         |                        |                                  |                             | Režin                        | n slike Standardno                      |
| Gaming                  | 1                      |                                  |                             |                              |                                         |
| Slika                   | Ļ                      | Balans crne boje                 |                             |                              |                                         |
| Ekran                   |                        | Super rezolucija                 |                             |                              |                                         |
| PIP/PBP                 |                        | Režim slike                      |                             |                              |                                         |
| Sistem                  |                        | Vreme odziva                     |                             |                              |                                         |
| Jezik                   |                        | AMD FreeSync                     |                             |                              |                                         |
| Sačuvaj po              | odešavanja             | Premium Pro                      |                             | Ô                            | Izlaz                                   |
| Resetuj sv              | re                     |                                  |                             |                              | Pomeri/Podesi                           |
| GIGABYTE                |                        |                                  | 10                          | Ô                            | Ulaz/Potvrdi                            |

| Stavka                 | Opis                                                                                                |
|------------------------|----------------------------------------------------------------------------------------------------|
| Stabilizator<br>nišana | Kada je ova funkcija omogućena, smanjuje zamućenje<br>pri kretanju u igrama u kojima se brzo kreće. |
|                        | Napomena: Ova funkcija nije dostupna u sledećim uslovima:                                           |
|                        | - kada je podešavanje frekvencije niže od 100 Hz.                                                   |
|                        | <ul> <li>kada je AMD FreeSync Premium Pro funkcija<br/>aktivirana.</li> </ul>                       |
| Balans<br>crne boje    | Podesite svetlinu crnih oblasti.                                                                    |

| Stavka                         | Opis                                                                                                    |
|--------------------------------|----------------------------------------------------------------------------------------------------|
| Super<br>Rezolucija            | Izoštravanje slika niske rezolucije.                                                                                                    |
| Režim ekrana                   | Izaberite odnos stranica ekrana.                                                                                                    |
|                                | <ul> <li>Celi ekran: Skalira se ulazna slika kako bi ispunila<br/>ekran. Idealno za slike sa 16:9 odnosom stranica.</li> </ul>               |
|                                | <ul> <li>Odnos stranica: Prikazuje ulaznu sliku bez<br/>geometrijske distorzije, tako da popunjava što je<br/>više ekrana moguće.</li> </ul> |
|                                | <b>Napomena:</b> Ova opcija nije kompatibilna sa AMD<br>FreeSync Premium Pro funkcijom.                                                      |
| Overdrive                      | Poboljšava vreme odziva LCD monitora.                                                                                                    |
| AMD<br>FreeSync<br>Premium Pro | Kada je ova funkcija omogućena, ona eliminiše<br>kašnjenje ekrana i cepanje slike dok igrate igre.                                           |

# Slika

#### Konfigurisanje postavki za slike.

| HI<br>ISKLJ | DR Osvetljenost<br>JUČEN 80 | Kontrast<br>50 | Oštrina Gamma<br>5 Gamma 3 | Temperatura boja<br>Korisnički definisano |
|-------------|-----------------------------|----------------|----------------------------|-------------------------------------------|
|             |                             |                |                            | Režim slike Standardno                    |
|             | Gaming                      | Standardno     | Osvetljenost               | 1                                         |
| ÷           | Slika                       | FPS            | Kontrast                   |                                           |
|             | Ekran                       | RTS/RPG        | Zasićenost boja            |                                           |
|             | PIP/PBP                     | Film           | Oštrina                    |                                           |
|             | Sistem                      | Čitanje        | Gamma                      |                                           |
|             | Jezik                       | sRGB           | Temperatura boja           | 80                                        |
|             | Sačuvaj podešavanja         | Personalno 1   | Redukovano plavo svetlo    | 🔅 Izlaz                                   |
|             | Resetuj sve                 | <b>–</b>       | <b>.</b>                   | Pomeri/Podesi                             |
| GIGA        | ABYTE                       |                |                            | Olaz/Potvrda                              |

Izaberite jedan od prethodno postavljenih režima slike.

- Standardno: Za uređivanje dokumenata ili pregledanje web sajtova.
- FPS: Za igranje FPS igara (Pucačina iz prvog lica).
- RTS/RPG: Za igranje RTS (strategija u realnom vremenu) ili RPG (igre u ulogama) igara.
- Film: Za gledanje filmova.
- Čitanje: Za pregled dokumenata.
- sRGB: Za gledanje fotografija i grafika na računaru.
- Personalno 1: Prilagođene postavke za režim slike.
- Personalno 2: Prilagođene postavke za režim slike.
- Personalno 3: Prilagođene postavke za režim slike.

Nakon toga možete podesiti sledeće parametre slike.

| Stavka          | Opis                                            |
|-----------------|-------------------------------------------------|
| Osvetljenost    | Podesite osvetljenost slike.                    |
| Kontrast        | Podesite kontrast slike.                        |
| Zasićenost boja | Prilagodite intenzitet boja koje nisu izražene. |
| Oštrina         | Podesite oštrinu slike.                         |
| Gamma           | Podesiti srednji nivo osvetljenja.              |

| Stavka                     | Opis                                                                                                    |  |  |  |
|----------------------------|----------------------------------------------------------------------------------------------------|--|--|--|
| Temperatura                | Odaberite temperaturu boja.                                                                                                    |  |  |  |
| boja                       | <b>Napomena:</b> Odaberite <b>Korisnički definisano</b> da<br>prilagodite temperaturu boje podešavanjem nivoa<br>crvene (R), zelene (G), ili plave (B) prema vašim željama. |  |  |  |
| Redukovano<br>plavo svetlo | Smanjuje količinu izloženosti plavom svetlu od ekrana.                                                                                                    |  |  |  |
|                            | Nivo 0: Bez promene.                                                                                                    |  |  |  |
|                            | <ul> <li>Nivo 1~10: Viši nivo znači veću redukciju<br/>plavog svetla.</li> </ul>                                                                                            |  |  |  |
|                            | <b>Napomena:</b> Nivo 10 je optimalno podešavanje. U<br>skladu sa TUV sertifikatom niske emisije plavog svetla.                                                             |  |  |  |
| Dinamički<br>kontrast      | Podesite nivo crne boje slike da biste postigli<br>optimalni kontrast.                                                                                                    |  |  |  |
| Senseye Demo               | Deli ekran na pola (2 prozora).                                                                                                    |  |  |  |
|                            | Slika u odabbranom režimu sa svojim                                                                                                    |  |  |  |
|                            | podrazumevanim podešavanjima će se pojaviti na<br>levom prozoru i prilagođena slika sa novim<br>podešavanjima će se pojaviti na desnom prozoru.                             |  |  |  |
| Reset slike                | Resetuje sva podešavanja <b>Slike</b> na podrazumevano.                                                                                                    |  |  |  |

### Ekran

Konfigurisanje postavki prikaza ekrana.

| HI<br>ISKLJ | DR Osvetljenost<br>UČEN 80 | Kontrast<br>50     | Oštrina<br>5 | Gamma Temperatura boja<br>Gamma 3 Korisnički definisana |
|-------------|----------------------------|--------------------|--------------|---------------------------------------------------------|
|             |                            |                    |              | Režim slike Standardno                                  |
|             | Gaming                     | Ulaz               | HDMI 1       |                                                         |
|             | Slika                      | HDMI RGB PC raspon | HDMI 2       |                                                         |
|             | Ekran                      | Overscan           | DisplayPort  |                                                         |
|             | PIP/PBP                    |                    |              |                                                         |
|             | Sistem                     |                    |              |                                                         |
|             | Jezik                      |                    |              |                                                         |
|             | Sačuvaj podešavanja        |                    |              | izlaz                                                   |
|             | Resetuj sve                |                    |              | Pomeri/Podesi                                           |
| GIGA        | <b>BYTE</b>                |                    |              | Dlaz/Potvrdi                                            |

| Stavka                | Opis                                                                                                    |
|-----------------------|----------------------------------------------------------------------------------------------------|
| Ulaz                  | Odaberite ulazni izvor.                                                                                                    |
| HDMI RGB PC<br>raspon | Odaberite odgovarajući RGB opseg ili pustite da ga<br>monitor otkrije automatski.<br><b>Napomena:</b> Ova opcija je dostupna samo za HDMI ulaz.                               |
| Overscan              | Kada je ova funkcija omogućena, ona neznatno<br>uvećava ulaznu sliku kako bi sakrila spoljašnje ivice<br>slike.<br><b>Napomena:</b> Ova opcija je dostupna samo za HDMI ulaz. |

# PIP/PBP

Konfigurisanje postavki za više slika.

| HDR Osveti<br>ISKLJUČEN 80 | enost Kontrast<br>50 | Oštrina<br>5 | Gamma<br>Gamma 3 | Temperatura boja<br>Korisnički definisana |
|----------------------------|----------------------|--------------|------------------|-------------------------------------------|
|                            |                      |              | Režii            | m slike Standardno                        |
| Gaming                     | ISKLJUČENO           |              | Ì                |                                           |
| Slika                      | PIP                  |              |                  |                                           |
| Ekran                      | РВР                  |              |                  |                                           |
| PIP/PBP                    |                      |              |                  |                                           |
| Sistem                     |                      |              |                  |                                           |
| Jezik                      |                      |              |                  |                                           |
| Sačuvaj podešavanja        |                      |              | ê                | > Izlaz                                   |
| Resetuj sve                |                      |              | ê                | Pomeri/Podesi                             |
| GIGABYTE                   |                      |              | Ĉ                | Ulaz/Potvrdi                              |

| Stavka     | Opis                                                                                                    |
|------------|----------------------------------------------------------------------------------------------------|
| ISKLJUČENO | Onemogućava se PIP/PBP funkcija.                                                                                                    |
| PIP        | <ul> <li>Deli ekran na 2 dela (glavni prozor i umetnuti prozor).</li> <li>Izvor: Promenite ulazni izvor za umetnuti prozor.</li> <li>PIP veličina: Podesite veličinu umetnutog prozora.</li> </ul> |
|            | <ul> <li>Lokacija: Podesite poziciju umetnutog prozora.</li> <li>Display prekidač: Menja mesta dva prozora.</li> <li>Audio prekidač: Izaberite iz kojeg audio izvora želite čuti zvuk.</li> </ul>  |
| PBP        | Prikazivanje 1x1 podeljenog ekrana (levi i desni prozori                                                                                                    |
|            | Source: Menja ulazni izvor za desni prozor.                                                                                                    |
|            | <ul> <li>PBP veličina: Podešava veličinu prozora.</li> </ul>                                                                                                    |
|            | <ul> <li>Display prekidač: Menja mesta dva prozora.</li> </ul>                                                                                                    |
|            | <ul> <li>Audio prekidač: Izaberite iz kog audio izvora želite<br/>da čujete zvuk.</li> </ul>                                                                                                    |

**Napomena:** PIP/PBP nije kompatibilan sa HDR i AMD FreeSync Premium Pro funkcijama.

### Sistem

#### Konfigurisanje sistemskih postavki.

| HE<br>ISKL. | DR Osvetijenost<br>JUČEN 80 | Kontrast<br>50     | Oštrina<br>5 | Gamma Temperatura boja<br>Gamma 3 Korisnički definisano |
|-------------|-----------------------------|--------------------|--------------|---------------------------------------------------------|
|             |                             |                    |              | Režim slike Standardno                                  |
| 1           | Gaming                      | Audio              | Glasnoća     |                                                         |
|             | Slika                       | OSD podešavanja    | Mute         |                                                         |
|             | Ekran                       | Brzi prekidač      |              |                                                         |
|             | PIP/PBP                     | Ostala podešavanja |              |                                                         |
| Ļ           | Sistem                      |                    |              |                                                         |
|             | Jezik                       |                    |              | 50                                                      |
|             | Sačuvaj podešavanja         |                    |              | () Izlaz                                                |
| ļ           | Resetuj sve                 | -                  | ļ            | Pomeri/Podesi                                           |
| GIGA        | BYTE                        |                    |              | 💮 Ulaz/Potvrdi                                          |

| Stavka             | Opis                                                                                                    |
|--------------------|----------------------------------------------------------------------------------------------------|
| Audio              | <ul> <li>Podešava audio postavke.</li> <li>Glasnoća: Podešava nivo jačine zvuka.</li> <li>Bez zvuka: Uključuje/isključuje zvuk.</li> </ul>                                                                                                    |
| OSD<br>podešavanja | <ul> <li>Podesite postavke menija na ekranu (OSD).</li> <li>Vreme prikaza: Podesite dužinu vremena koje<br/>OSD meni ostaje na ekranu.</li> <li>OSD transparentnost: Podešava transparentnost<br/>OSD menija.</li> <li>OSD zaključavanje: Kada je ova funkcija<br/>omogućena, nije dozvoljena OSD korekcija.<br/>Napomena: Da biste onemogućili funkciju OSD<br/>zaključavanja, pritisnite kontrolni taster. Kada se<br/>poruka pojavi na ekranu, odaberite Da za potvrdu.</li> </ul> |
|                    | Dugme je zaključano,<br>potvrdite otključavanje OSD-a<br>Ne Da                                                                                                    |

| Stavka               | Opis                                                                                                    |
|----------------------|----------------------------------------------------------------------------------------------------|
| Brzi prekidač        | Dodelite funkciju prečicama.<br>Dostupne opcije: Stabilizator nišana, Balans crne<br>boje, Redukovano plavo svetlo, Glasnoća, Ulaz,<br>Kontrast, Osvetljenost, i Režim slike.<br>Podrazumevana podešavanja prečica su ispod:<br>⇔ Gore (): Balans crne boje<br>⇔ Dole (): Režim slike<br>⇔ Desno (): Ulaz<br>⇔ Levo (): Glasnoća                                                                                                    |
| Druga<br>podešavanja | <ul> <li>Obaveštenje o rezoluciji: Kada je ova funkcija<br/>omogućena, poruka o preporučenoj rezoluciji će<br/>se pojaviti na ekranu kada se monitor prebaci na<br/>drugi ulazni izvor.</li> <li>Automatski izbor ulaznog signala: Kada je ova<br/>funkcija omogućena, monitor automatski<br/>prebacuje na raspoloživi ulazni izvor.</li> <li>Automatsko isključivanje: Kada je ova funkcija<br/>omogućena, monitor će automatski isključiti<br/>nakon određenog vremena.</li> <li>LED Indikator: Podrazumevano, LED indikator je<br/>podešen na UKLJUČEN.</li> <li>⇒ UKLJUČEN: LED napajanje svetli belo tokom<br/>rada i svetli narandžasto u režimu pripravnosti.</li> <li>⇒ ISKLJUČEN: Isključuje LED napajanja.</li> <li>⇒ Prijateljski: LED napajanja svetli narandžasto u<br/>režimu pripravnosti.</li> <li>⇒ Kada je napajanje isključeno LED će biti isključen</li> </ul> |

| Stavka               | Opis                                                                                                    |
|----------------------|----------------------------------------------------------------------------------------------------|
| Druga<br>podešavanja | <ul> <li>DisplayPort Ver.: Podesite verziju DisplayPort-a na<br/>1.1 ili 1.2+HDR.</li> </ul>                                                                                                    |
| (nastavak)           | Napomena:                                                                                                    |
|                      | <ul> <li>Da biste omogućili HDR efekat za DP port, možda će<br/>biti potrebno da podesite DisplayPort verziju na 1.2<br/>+HDR i omogućiti 10-bitnu izlaznu paletu boju u vašoj<br/>grafičkoj karti</li> <li>Obavezno podesite ovu opciju u zavisnosti od verzije<br/>DisplayPort-a koju podržava vaša grafička karta.</li> </ul> |

#### Jezik

Odaberite dostupan jezik za OSD meni.

| HI<br>ISKL | DR<br>JUČEN   | Osetljenost<br>80 | Kontrast<br>50 | Oštrina<br>5 | Gamma<br>Gamma 3 | Temperatura boja<br>Korisnički definisana |
|------------|---------------|-------------------|----------------|--------------|------------------|-------------------------------------------|
|            |               |                   |                |              | Reži             | m slike Standardno                        |
|            | Gaming        |                   | Engleski       | 1            | 1                |                                           |
|            | Slika         | 1                 |                |              |                  |                                           |
|            | Ekran         | î                 |                |              |                  |                                           |
|            | PIP/PBP       |                   |                |              |                  |                                           |
|            | Sistem        |                   |                |              |                  |                                           |
|            | Jezik         | 1                 |                |              |                  |                                           |
|            | Sačuvaj podeš | avanja            |                |              |                  | > Izlaz                                   |
|            | Resetuj sve   | ļ.                | -              |              | @                | Pomeri/Podesi                             |
| GIGA       | BYTE          |                   |                |              | Ć                | Ulaz/Potvrdi                              |

# Sačuvaj podešavanja

Postavite personalizovana OSD podešavanja za Podešavanje 1, Podešavanje 2 ili Podešavanje 3.

| HDR<br>ISKLJUČEN | Osvetljenost<br>80 | Kontrast<br>50 | Oštrina<br>5 | Gamma<br>Gamma 3 | Temperatura boja<br>Korisnički definisana |
|------------------|--------------------|----------------|--------------|------------------|-------------------------------------------|
|                  |                    |                |              | Režin            | n slike Standardno                        |
| Gaming           | Ţ                  | Podešavanje 1  | Sačuvaj      |                  |                                           |
| Slika            |                    |                | Učitaj       |                  |                                           |
| Ekran            |                    |                |              |                  |                                           |
| PIP/PBP          |                    |                |              |                  |                                           |
| Sistem           |                    |                |              |                  |                                           |
| Jezik            |                    |                |              |                  |                                           |
| Sačuvaj po       | odešavanja         |                |              | ۲                |                                           |
| Resetuj sv       | e                  |                |              | ٢                | Pomeri/Podesi                             |
| GIGABYTE         |                    |                |              | ŵ                | Ulaz/Potvrdi                              |
| Stavka           | Opis               |                |              |                  |                                           |
|                  |                    |                |              |                  |                                           |

| Sačuvaj | Sačuvajte prilagođena podešavanja. |
|---------|------------------------------------|
| Učitaj  | Učitajte sačuvana podešavanja.     |

# Resetuj sve

Vratite monitor na fabrička podešavanja.

| HDR<br>ISKLJUČEN | Osvetljenost<br>80 | Kontrast<br>50 | Oštrina<br>5 | Gamma<br>Gamma 3            | Temperatura boja<br>Korisnička podešavanja |
|------------------|--------------------|----------------|--------------|-----------------------------|--------------------------------------------|
|                  |                    |                |              | Režir                       | n slike Standardno                         |
| Gaming           | {                  |                | 1            | 1                           |                                            |
| Slika            |                    |                |              |                             |                                            |
| Ekran            |                    |                |              |                             |                                            |
| PIP/PBP          |                    |                |              |                             |                                            |
| Sistem           |                    |                |              |                             |                                            |
| Jezik            |                    |                |              |                             |                                            |
| Sačuvaj po       | dešavanja          |                |              | ¢                           | > Izlaz                                    |
| Resetuj sve      | •                  |                |              | - Contraction (Contraction) | > Pomeri/Podesi                            |
| GIGABYTE         |                    |                |              | Ĝ                           | Ulaz/Potvrdi                               |

# 6A635;

# Specifi] SU[\W

| Stavka                       | Specifi] SU[W                                                                                              |                                                                     |  |
|------------------------------|----------------------------------------------------------------------------------------------------|---------------------------------------------------------------------|--|
| HW[[SbS`WS                   | 31ł5 in S                                                                                                  |                                                                     |  |
| AV`aeefoS`[US                | 16:9                                                                                                    |                                                                     |  |
| Rel a 'gU[\S                 | 2560 x 1440                                                                                                |                                                                     |  |
| 4d [`SaehV¢ShS`\S            | 165 Hz                                                                                                    |                                                                     |  |
| LED þ[haf`[hV]¥              | 30ž000 eSf[                                                                                                |                                                                     |  |
| HW{[Sb]]eWS                  | 0ł2724 x 0ł2724                                                                                            |                                                                     |  |
| Hdv <u>V</u> WaVI [hS        | 1 ms (MPRT)                                                                                                |                                                                     |  |
| A ehWM/WV a ef               | 350 nitS (t[p.)                                                                                            |                                                                     |  |
| =ontrast                     | 3000:1 (t[p.)                                                                                              |                                                                     |  |
| D[`S_[][]ontrast             | 12M:1 (t[p.)                                                                                               |                                                                     |  |
| 6gT[`STa\S                   | 16ł7 M                                                                                                    |                                                                     |  |
| 3]f[h`Sbahd÷[`SW]dS`S        | 697ł344(H) x 392ł256(Ú)                                                                                    |                                                                     |  |
| Uglovi gledanja              | 178°(H) / 178°(V)                                                                                          |                                                                     |  |
| Frekvencija                  | 165 Hz                                                                                                    |                                                                     |  |
| Ulazni/izlazni terminali     | <ul> <li>2x HDMI 2.0</li> <li>1x DP1.2</li> <li>1x slušalice</li> <li>1x USB ulazni</li> </ul>             | 2x USB 3.0<br>(izlazni), podržava<br>BC 1.2 punjenje<br>(5 V/1,5 A) |  |
| Napajanje                    | AC 100~240V na 50/60Hz                                                                                     |                                                                     |  |
| AC adapter model             | Asian Power Devices Inc.                                                                                   | DA-90J19                                                            |  |
| Potrošnja                    | <ul> <li>Uključen: 75 W (maks.)</li> <li>U stanju pripravnosti: 0,5 W</li> <li>Isključen: 0,3 W</li> </ul> |                                                                     |  |
| Dimenzije (Š x V x D)        | 860 x 555 x 190 ± 0,5 mm                                                                                   |                                                                     |  |
| Težina                       | <ul> <li>7,8 ± 0,5 kg (neto, sa p</li> <li>5,5 ± 0,5 kg (neto, bez</li> </ul>                              | ostoljem)<br>postolja)                                              |  |
| Temperaturni<br>raspon (rad) | 0°C do 40°C                                                                                                |                                                                     |  |

**Napoemna:** Specifikacije se mogu promeniti bez prethodne najave.

# Lista podržanih tajminga

| Lista tajminga  | HDMI 2.0 | Display Port 1.2 |
|-----------------|----------|------------------|
| 640x480@60Hz    | V        | V                |
| 640x480@75Hz    | V        | V                |
| 720x480@60Hz    | V        | V                |
| 800x600@60Hz    | V        | V                |
| 800x600@75Hz    | V        | V                |
| 1024x768@60Hz   | V        | V                |
| 1024x768@75Hz   | V        | V                |
| 1280x720@60Hz   | V        | V                |
| 1280x720@120Hz  | V        | V                |
| 1920x1080@60Hz  | V        | V                |
| 1920x1080@120Hz | V        | V                |
| 1920x1080@144Hz | V        | Х                |
| 1920x1080@165Hz | Х        | V                |
| 2560x1440@60Hz  | V        | V                |
| 2560x1440@120Hz | V        | V                |
| 2560x1440@144Hz | V        | Х                |
| 2560x1440@165Hz | Х        | V                |

# Rešavanje problema

| Problem                                        | Moguća rešenja                                                                                                    |
|------------------------------------------------|----------------------------------------------------------------------------------------------------|
| Nema napajanja                                 | <ul> <li>Proverite da je kabl za napajanje ispravno<br/>povezan sa izvorom napajanja i monitorom.</li> <li>Proverite kabl i utičnicu da se uveriti da<br/>prekid nije do njih.</li> <li>Proverite da li je monitor uključen.</li> </ul>                                                                     |
| Nikakva slika se<br>ne pojavljuje na<br>ekranu | <ul> <li>Proverite da li su monitor i računar ispravno<br/>spojeni i da su oba uređaja uključena.</li> <li>Proverite da li ste izabrali ispravan ulazni<br/>izvor. Pogledajte stranicu 23 ili 33.</li> <li>Podesite postavke <b>Osvetljenost</b> i <b>Kontrast</b> .<br/>Pogledajte stranicu 31.</li> </ul> |
| Slika ne                                       | <ul> <li>Pokušajte drugo podešavanje <b>Režim</b></li></ul>                                                                                                    |
| popunjava čitav                                | ekrana (odnos stranica). Pogledajte                                                                                                    |
| ekran                                          | stranicu 30.                                                                                                    |
| Boje se ne                                     | <ul> <li>Proverite da li je kabl ulaznog signala</li></ul>                                                                                                    |
| prikazuju                                      | pravilno povezan. <li>Konfigurisanje postavki za slike.</li>                                                                                                    |
| kako treba                                     | Pogledajte odeljak "Slika".                                                                                                    |
| Nema zvuka                                     | <ul> <li>Proverite da li je kabl slušalica pravilno</li></ul>                                                                                                    |
| ili je glasnoća                                | povezan. <li>Podesite nivo jačine zvuka. Pogledajte</li>                                                                                                    |
| jako niska                                     | stranice 25 ili 35. <li>Podesite postavke zvuka na vašem računaru.</li>                                                                                                    |

Napomena: Ako problem ostane, obratite se našem servisu kupaca za dodatnu pomoć.

# Osnovna briga

Kada ekran postane prljav, očistite ga na sledeći način:

- Obrišite ekran mekom, pamučnom krpom da biste uklonili zaostalu prašinu.
- Poprskajte ili sipajte tečnost za čišćenje na mekanu krpu. Nakon toga lagano obrišite ekran vlažnom krpom.

#### Napomena:

- Proverite da li je krpa vlažna, a ne mokra.
- Dok brišete, izbegavajte intenzivno pritiskanje ekrana.
- Kiseli ili abrazivni čistači mogu da ošteti ekran.

# Napomene za USB punjenje

Sledeći uređaji nisu kompatibilni sa BC 1.2 CDP režima. Kada je čvorište povezano sa PC-jem, ovi uređaji ne mogu punjeni koristeći USB kabl.

| Proizvođač | Uređaj           | PID/VID           |
|------------|------------------|-------------------|
| Apple      | IPad             | PID_129A/VID_05AC |
| Samsung    | Galaxy Tab2 10.1 | PID_6860/VID_04E8 |
| Samsung    | GALAXY TabPro    | PID_6860/VID_04E8 |

# **GIGABYTE Servisne Informacije**

Za više servisnih informacija, posetite zvanični GIGABYTE websajt: https://www.gigabyte.com/